Application Note

Document Number: 5001

Product: Link Keywords: Halted Network

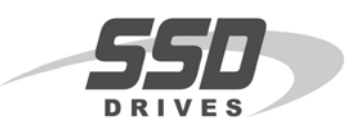

## Objective

To help diagnose a network failure.

## Equipment

Fiber-optic cable (CM056316U...), Fiber-optic connectors (CI055067, CI055068) NOYES light meter (L5231), Fiber optic cutting tool (LA385204) Comms cable (CM353470), PC with ConfigEd

## Procedure

- 1. Verify the integrity of the network by updating the monitor list using Configed.
  - Note: If the Module List only shows one module in the network of multiple modules, there is a possible break in the Fiber optic or the light level of a transmitter is too low for operation.

| Entre CE | Module List |           | _ 🗆 × |
|----------|-------------|-----------|-------|
| 0400     | 5392-400    | L5392     | ОК    |
| 0030     | UNW_DRV     | Vector    | OK    |
| 0091     | UNW_AIO     | Analog    | OK    |
| 0090     | UNW_DIO     | Digital   | OK    |
| 0040     | d1_pro      | Processor | ОК    |

- Note: If **Halted by co-pro** or **Network Failure** is displayed on your Link Drive (590L, 620L) or Operator Interface (L5392), verify the light intensity of the Link Modules using the chart on page 2.
- Note: If the Module List displays "PEER HALTED", Link re-addressed a module due to a possible duplicate address or other installation faults.
- 2. If the module list is ok. Then double-click on the individual module to enter the S.A.M. mode

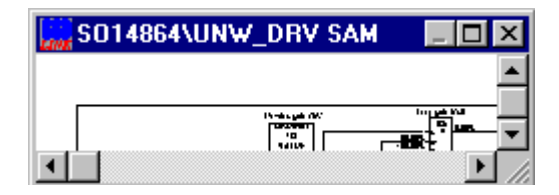

3. Then double-click on the SYSTEM CONTROL block in the configuration to monitor the CRC Errors and Fragments.

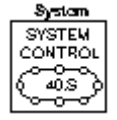

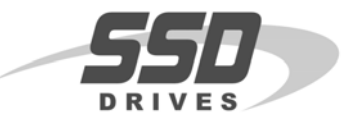

Document Number: 5001

**Keywords: Halted Network** 

- 4. Next, hold down the <Shift> key and double-click on the Get Overruns or other get items.
- 5. Finally, if the Monitor List is counting, the integrity of Link System needs to be verified using a Light Meter. Using the chart on the next page, determine possible bad components in the Link Network.

| System (System Control) | _ 🗆 × | Monitor List                  | _ 🗆 🗙  |
|-------------------------|-------|-------------------------------|--------|
| Get Address Matches     |       | d1_pro/ System/Get CRC Errors | -> (0) |
| Get CRC Errors          |       | d1_pro/ System/Get Fragments  | -> (0) |
| Get Fragments           |       | d1 pro/ System/Get Overruns   | -> (0) |
| Get Overruns            |       |                               |        |
| Get State               |       |                               |        |
| Set Debug               |       |                               |        |

### Signal quality

#### **Description**

marginal operating range operating range marginal out of range out of range <u>db level</u> -18 -21 -24 -27 -30 -33 -35

full power-factory setting half power is reached at each -3db increment half power is reached at each -3db increment half power is reached at each -3db increment half power is reached at each -3db increment signal too weak for receiver signal too weak for receiver

# Diagram 1 is a drawing to check simulate a transmitter output intensity.

# Diagram 2 is a drawing to network using one module.

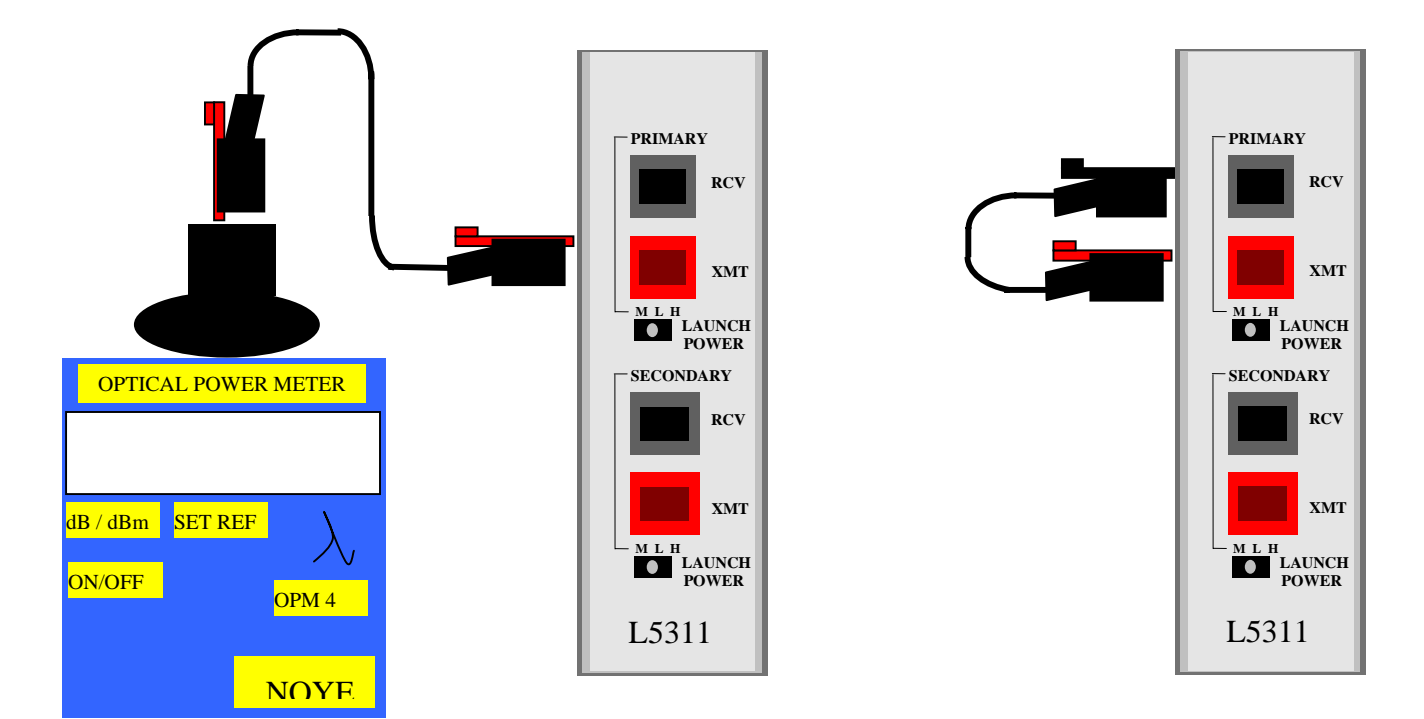

Product: L52xx, L53xx Keywords: Link 1, Link2

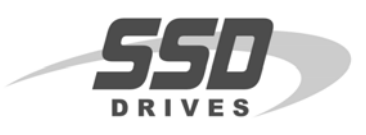

## Objective

Provide a cross-reference from Link 1 to Link 2 modules.

## Equipment

Link Hardware

## Procedure

The following table lists the Link 1 hardware and their Link 2 replacements. Where there are no Link 2 replacements, the Link 1 hardware is still available and compatible with Link 2 products and software.

| Module Type                             | Link 1                                             | Link 2                                                   |
|-----------------------------------------|----------------------------------------------------|----------------------------------------------------------|
| Analog I/O Module                       | L5201-2-02                                         | L5341 LinkCard                                           |
|                                         | 5 I/Ps and 1 O/P<br>0-10 VDC and 4-20 mA           | 8 I/Ps and 2 O/Ps<br>±10 VDC (No 4-20mA)                 |
| Digital I/O Module                      | L5202-2-01                                         | L5331 LinkCard                                           |
|                                         | 12 I/Ps or O/Ps Active Low<br>(Sinking)            | 16 I/Ps or O/Ps (programmable)<br>Active High (Sourcing) |
|                                         | L5209-2-01                                         | · · · · · · · · · · · · · · · · · · ·                    |
|                                         | 12 I/Ps Active High (Sourcing)                     |                                                          |
| Processor Module                        | L5207-2-00                                         | L5300 LinkRack<br>L5301 Remote LinkRack                  |
|                                         |                                                    | Memory<br>L5300 > L5301 > L5207                          |
| Computer Interface Card<br>and Gateways | L5204-DDE-01<br>L5204-DDE-NT<br>L5204-XL           | L5204-DDE-01<br>L5204-DDE-NT<br>L5204-XL                 |
|                                         |                                                    | L5351 DeviceNet LinkCard<br>L5353 Profibus LinkCard      |
| Serial Module                           | L5203-2-00                                         |                                                          |
|                                         | Logger or Serial Comms<br>Approx. 30-40 parameters |                                                          |
| Link Repeater                           | L5206-2-00                                         | L5206-2-00                                               |
| Touchscreen Module                      | L5101-2-00 (obsolete)                              | L5392 (color)                                            |
|                                         | L5102-2-00 (obsolete)                              | Memory                                                   |
|                                         |                                                    | L5392/L5391 > L5390 > L510X                              |

22-Sep-04

If you have questions, please call the Product Support Group at (704) 588-3246.

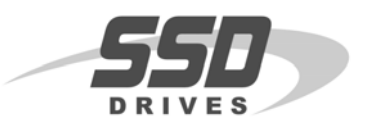

## Objective

To understand the X-link File Structure.

## Equipment

L5510

## Procedure

1. \*.XLK File

Note: The XLK file contains communication settings and mode setup.

The x-link serial number is embedded in the file. The file can not be used to talk to any other x-link. When creating the XLK file, choose on-line or off-line mode. After the file is created::opened, the kernel and the communication drivers must be loaded if not previously installed.

Note: The kernel and communication drivers must be installed in on-line and off-line modes.

The PC being used to program the x-link emulates the x-link in off-line mode.

## 2. \*.CFG File

Note: The CFG file contains the data mappings created for the x-link.

Note: This file does not store communications data or driver information.

After loading or uploading mappings, the additional mappings can be added or inserted. After viewing the mappings, select 'SAVE AS', the file needs to be saved as a .TXT file. The TXT file can be edited using a text editor. The text editor is an easy way to create::modify large x-link mappings in a short amount of time.

Note: Start new mapping by creating a single mapping using x-link configuration software.

Create one mapping for a PLC Integer Write, PLC Bit Write, PLC Integer Read and a PLC Bit Read. Save the mapping as .TXT file. Open the .TXT file and copy::modify as needed. Ensure the syntax and spacing on all mapping created with the text editor remains the same as the original mapping. Once text mappings are complete, select load \*.TXT. Once the loading is complete, save the file as a \*.CFG' file.

## 3. \*.DMP File

Note: The DMP file contains all information stored in the x-link.

Create a DMP by selecting 'UPLOAD CMOS'. The DMP file contains mappings, kernel, and communication driver information. This file will be loaded in the event that the x-link has a hardware fault and must be replaced.

| Application Note |      |
|------------------|------|
| Document Number: | 5601 |

Product: L590 Keywords: L570/590

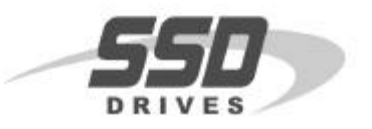

## Objective

After completing the upgrade of the existing 570L configuration, it can be installed into 590L.

## Equipment

590L Digital DC Drive, 570L configuration, and computer with ConfigEd software (> v 5.10) installed.

## Procedure

Note: This is a step by step procedure on converting a Link 570-drive configuration to a Link 590-drive configuration, with version 3.1 firmware.

Warning: Before performing this procedure, you should *Export* a copy of the project, that you want to convert, to a floppy disk, in case some problems arise. This way you will always have an original set of Link configurations. See the Manager User Manual (RG352101) for this procedure.

1. You must have *Read/Write* privileges of the project that you want to convert.

Note: Some people may refer to it as " Having the token "

2. To verify that you have Read/Write privileges, open Manager

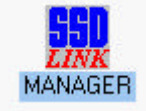

- 3. Select the correct configurations under Project::Utilities to convert.
- 4. Verify the appropriate project from the *Category*::*Project* and window.
- 5. Verify that the *Read/Write* window is marked.

Note: The example below displays, the *Category* selected is AMER1601 and the *Project* is LA350628.

6. The *Read/Write* box is marked; therefore this project has *Read/Write* privileges.

Note: If the *Read Only* box is marked, you *DO NOT* have the proper privileges to convert the project. Contact your system designer to obtain the proper privileges.

| Category                     | Project  |             |
|------------------------------|----------|-------------|
| AMER1601                     | LA350628 | Delete      |
| cw<br>Product Supp<br>Public |          | ○ Read Only |
|                              |          | Done        |

7. Click the *Done* button to close the window

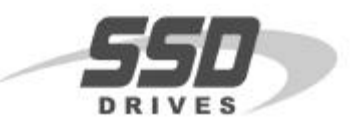

- 8. Close the *Manager* program.
- 9. Open the *ConfigEd* software.

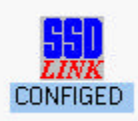

10. Go to Project::Manage, then double click open.

Note: The Manage window will appear as shown below.

- 11. Select the project in the *Category* column that you want to convert.
- 12. Select the project in the *Project* column that you want to convert.
- 13. In the example shown below, the *Category* selected is *AMER1601* and the *Project* selected is *LA350628*.
- 14. Verify that the *Cat.Read-Only* window is not checked.( See the example below )
- 15. If it is checked, click your mouse button on this check to remove it.

|                                       | Manage                                |                                             |
|---------------------------------------|---------------------------------------|---------------------------------------------|
| Category                              | Project                               | Destination<br>Category                     |
| cw<br>Product Supp<br>Public          |                                       | AMER1601<br>Cw<br>Product Supp<br>Public    |
| <u>Cat. Read-Only</u> 20nov90 LA35062 | I I IIIIIIIIIIIIIIIIIIIIIIIIIIIIIIIII | New <u>P</u> roject<br><u>N</u> ew Category |
| <u>F</u> ind Project                  | Change Project Info                   | Done                                        |

- 16. Click the Done button to close the Manage window.
- 17. Select the *Project::Document*. Highlight the 570L configurations that are being converted, then select *Document*.
  - Note: This will document each of the 570-Link modules, parameter data. This file will be called xxxxxxx.doc, where xxxxxxx indicates the project number, and is located under the project number under the ConfigEd directory root directory ssd\_link::configs.

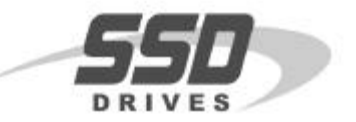

Document Number: 5601

18. Go to *File::New....*, the *New* window will appear as shown below.

19. Select L570-590 from the list as shown below.

20. Click the New button, then advance to the Restore window as shown below.

| L5211    | 10aug93 🛉 | 1           |
|----------|-----------|-------------|
| L5211HP  | 29may96   |             |
| L5300    | 11jun96   |             |
| L5390SS  | 15may96   | <u>N</u> ev |
| L5391MP  | 15oct96   |             |
| L5391SS  | 17oct96   | Cancel      |
| L570     | 31mar92   |             |
| L570-590 | 16apr93   | 2.          |
| L590-590 | 16apr93   |             |
| L590SP   | 23jan96   |             |
| L590v2   | 16apr93 - | -           |
| L590v3   | 27apr97   | 1           |
| L620v2   | 15oct96 + |             |

21. Under the Restore window, chose the appropriate *Category:: Project* and the desired *Backup File* to convert, as shown below the *Backup File* selected is *L570-123.bku* from the *Category* AMER0601 and *Project* LA350628.

|                                                                         | Restore                           |                                                                                                    |
|-------------------------------------------------------------------------|-----------------------------------|----------------------------------------------------------------------------------------------------|
| Category                                                                | Project                           | Backup File                                                                                                    |
| AMER1601<br>cw<br>INTE4101<br>Product Supp<br>Public<br>20nov90 LA35062 | E LA350628<br>B - Paper Machine 3 | extrdr_b.bku extrdr_c.bku extrdr_c.bku extrdr_d.bku in_trim.bku Is70-123.bku Iam_1_op.bku Iam_2_op.bku Iaminatr.bku otension.bku Convert <u>Cancel</u> |

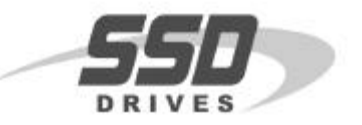

Document Number: 5601

22. Click the Convert button to advance to the next step

23. A User Input window will appear, as shown below. Enter in the new desired name.

Note: In the example below, the old name L570-123 will be renamed to

24. *L590-123* will reflect the new hardware change.

|               | User Input |        |
|---------------|------------|--------|
| Enter new nan | ne         |        |
| L590-123      |            |        |
|               |            | Canaal |
|               |            |        |

- 25. Click the OK button.
- 26. The new converted L590-123 configuration will now appear, as shown below.

| -                                                                     | LA3500                                                                                                    | 528\L590-123                                                                                                    |   |
|-----------------------------------------------------------------------|----------------------------------------------------------------------------------------------------|----------------------------------------------------------------------------------------------------|---|
| 0.00%<br>1.0000<br>Positive<br>0.00%<br>1.0000<br>Positive<br>105.00% | SPEED INPUT 0<br>INPUT 0 RATIO<br>INPUT 0 SIGN<br>SPEED INPUT 1<br>INPUT 1 RATIO<br>INPUT 1 SIGN<br>SUM LIMIT | Summing<br>SPEED INPUT 1<br>SPEED INPUT 0<br>SETPOINT SUM<br>SPEED INPUT 1 RATIO<br>SPEED INPUT 0 RATIO<br>SPEED INPUT 0 SIGN<br>SETPOINT SUM LIMIT | * |
| +                                                                     |                                                                                                    | D                                                                                                    | + |

27. Print the document that was created in step 6 and compare the parameter data to the 590L configurations just created. Make any changes if required.

This configuration can now be installed in the 590L drive.

## Objective

Provide details of the loading or consumption for Link products.

## Equipment

Link products

## Procedure

Each of the LinkRacks L5300, L5301, and LinkStation L5392 make a certain amount of backplane power available to drive LinkCards.

Note: The \*\*user\*\* must ensure that the expected total power consumption of all LinkCards does not exceed the figure below.

| Housing          | Description                      | Max Backplane Rating      |
|------------------|----------------------------------|---------------------------|
| L5300            | LinkRack                         | 2600 mA                   |
| L5301            | Remote LinkRack                  | 2600 mA                   |
| L5390 (obsolete) | Monochrome Linkstation M1        | 2000 mA                   |
| L5391 (obsolete) | Monochrome LinkStation M2        | 2000 mA                   |
| L5392            | Color LinkStation                | 1600 mA                   |
|                  |                                  |                           |
| LinkCard         | Description                      | Max Backplane Consumption |
| L5311            | RTN LinkCard                     | 75 mA *                   |
| L5331            | Digital I/O LinkCard             | 225 mA                    |
| L5341            | Analog I/O LinkCard              | 620 mA **                 |
| L5351            | DeviceNet <sup>®</sup> LinkCard  | 120 mA                    |
| L5352            | EtherNet <sup>®</sup> LinkCard   | 500 mA                    |
| L5353            | ProfiBus <sup>®</sup> LinkCard   | 275 mA                    |
| L5354            | ControlNet <sup>®</sup> LinkCard | 350 mA                    |
| L5355            | ModbusPlus <sup>®</sup> LinkCard | 310 mA                    |

Note: \*One L5311 card is always used on any housing to communicate with the *LINK* network.

Note: \*\* For any L539x installation, a maximum of two L5341 Analog I/O LinkCards may be fitted as part of any combination of LinkCards

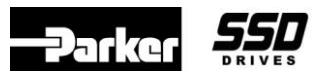

### Purpose:

To assist with troubleshooting a suspected network problem with a LINK fiber-optic network. Note: The NEP (Network Exceptions Logger) is a standard L5203 Serial Module with a configuration that transmits all network exceptions to an RS-232 serial port.

## Hardware required:

| 1 each | L5203-2-00 Serial I/O Module preloaded with Production/Ship      |
|--------|------------------------------------------------------------------|
|        | configuration (Addr. 600)                                        |
| 1 each | CM352581 Cable Assembly, DE-9S to Terminals L5203 to PC          |
|        | or CM351435 Cable Assembly, DB-25P to Terminals L5203 to Printer |
| 2 each | Fiber optic cables (4 each for redundant)                        |
| 2 each | Wires for 24 VDC power supply for module                         |
| 1 each | Computer with terminal emulation software or Windows installed   |
|        | or RS-232 serial printer                                         |

### **Installation procedure:**

- 1. Connect 24 VDC to terminals 3 or 4 of TB1 and the 0 VDC common to terminals 1 or 2 of TB1.
- Note: Preferably this supply is separate from the LINK system's 24 VDC supply. Supplying the L5203 with a separate supply allows any Network Exception to be recorded during operation of the system.
- 2. Install a fiber optic jumper between FO1 and FO2 on the serial module.
- 3. Install the 3 terminal connections of either the CM352581 (computer) or CM351435 (printer) cable to the RS-232 Channel B.
- Note: The cable terminals marked RCV, XMT, and G should be installed into terminals 9 (XMT), 10 (RCV), and 11 (CMN), respectively, on the L5203 module.
- 4. Apply power to the 24 VDC supply.
- Note: The red LED on the L5203 should be on solid (not blinking). If the LED is blinking, verify all connections before continuing.
- 5. The appropriate output device must be configured to support the RS-232 port on the L5203 serial module which is set for 9600 baud, 8 data bits, no parity, 1 stop bit.
- Note: If using the CM351435 printer cable with a serial printer, refer to the printer's User Manual for setup of the printer port. Usually, this is accomplished through an array of simple dip switches.
- Note: If using the CM352581 computer cable, plug the connector into the serial port. Launch the terminal emulation software on your computer and set up the appropriate port on your computer to 9600, 8, N, 1.

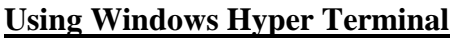

- A. Launch *Hyper Terminal* from the Accessories folder.
- B. Select the program *Hypertrm.exe* A *Connection Description* window will appear. In the *Name:* window enter something like *L5203 Logger*. Click *OK*.
- C. A *Connect To* window will appear. For the *Connect using* selection, select the computer comm port which will be used for the logger, probably *Direct to Com1*. Then click *OK*.
- D. A *Com Properties / Port Settings* window will appear. In this dialog box, select the following parameters and then click *OK*.

| Bits per second: 9600 | Stop Bits: 1           |
|-----------------------|------------------------|
| Data Bits: 8          | Flow Control: XON/XOFF |
| Parity: None          |                        |

- E. A *L5203 Logger Hyper Terminal* window will appear. Select the menu *Transfer / Capture Text*. A *Capture Text* Window appear. Enter the path and file name of the log file, something like *C:\L5203Log.txt* and click the *Start* button.
- F. You should now be prepared to receive data through the serial port. To test you set-up, unplug the fiber optic cable per step 6. Make sure the data is being logged.
- G. To capture the data to a file, select *Transfer /Capture Text / Stop*. If this is not done, data will not be saved to the file. You will need *WordPad* to view this file.

## **Using Windows Terminal**

- A. After starting Windows, launch the Terminal program from the Accessories folder.
- B. Under the Menu Item *Settings* select *Communications*. After selected, a set-up dialog box will appear. In this dialog box, select the following:

| Baud Rate: 9600  | Stop Bits: 1         |
|------------------|----------------------|
| Data Bits: 8     | Connector: COM1      |
|                  | (probably)           |
| Parity: None     | Carrier Detect: None |
| Flow             |                      |
| Control:XON/XOFF |                      |

- C. Under the Menu Item *Transfer* select *Receive Text File*. After selected, a Windows dialog box will appear which will prompt you for a file name and a destination directory. Enter the path and file name of the log file, something like *C:\L5203Log.txt*
- D. After setting Terminal up in this mode, a *Stop* and *Pause* button will appear at the bottom of the screen. Unless these buttons are pressed, all network exceptions reported to the screen will be logged into the selected file. The *Stop* button will close the file from further updates while the Pause button will suspend recording the data to the file until logging is resumed. After pressing the *Stop* button, the log file may be printed using *WordPad*.
- E. You should now be prepared to receive data through the serial port. Go to step 6

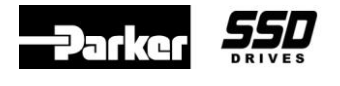

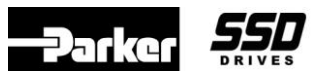

6. Test for proper operation by unplugging the fiber optic cable from either the FO1 or FO2 connection of the L5203 module.

Note: If all connections are correct and the terminal emulation program (or printer) is setup properly, the serial port will output the following data:

Od Oh Om 31s 753ms (local) Forward Transition (both fail) Od Oh Om 31s 775ms (local) 775ms (local) 210ms (local) Fragment 0d 0h 0m 33s 210ms (local) 0d 0h 0m 33s 237ms (local) Forward Transition (forward fail) Forward Transition (both fail) 0d 0h 0m 33s 261ms addr 600 OK 0d 0h 0m 33s 286ms (local) Forward Transition (forward fail) 0d 0h 0m 33s 310ms addr 600 Network Warning 0d 0h 0m 33s 334ms addr 600 OK where is a time stamp since power was last applied to the 0d 0h 0m 31s 753ms (local) L5203 serial module's 24 VDC power terminals (day, hour, minute, second, millisecond) (local) is the L5203 NEP Logger module itself, reporting the network exception. Forward Transition is the network exception reported by the module (forward fail)

7. The L5203 NEP Logger may be placed in the LINK Network to diagnose Network problems.

Note: The user will want to place the associated machinery in a safe condition prior installing the logger. Once in the system, the logger is transparent to all other control logic which may be installed in the system.

The network topology determines how many fiber optic jumpers are required to insert the module into the network. Simply hook the module up in accordance with the network topology supplied by the system designer

8. After inserting the logger into the network, resume normal operations of the equipment while monitoring the output of the logger. Note: For printers, a hard copy of all network exceptions will be recorded. For terminal emulators, the data being received will have to be stored to a file for later printing.

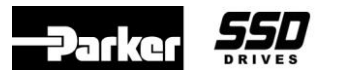

## **EXAMPLE**

Shown Below is an example of the data, that the L5203 NEP LOGGER will generate.

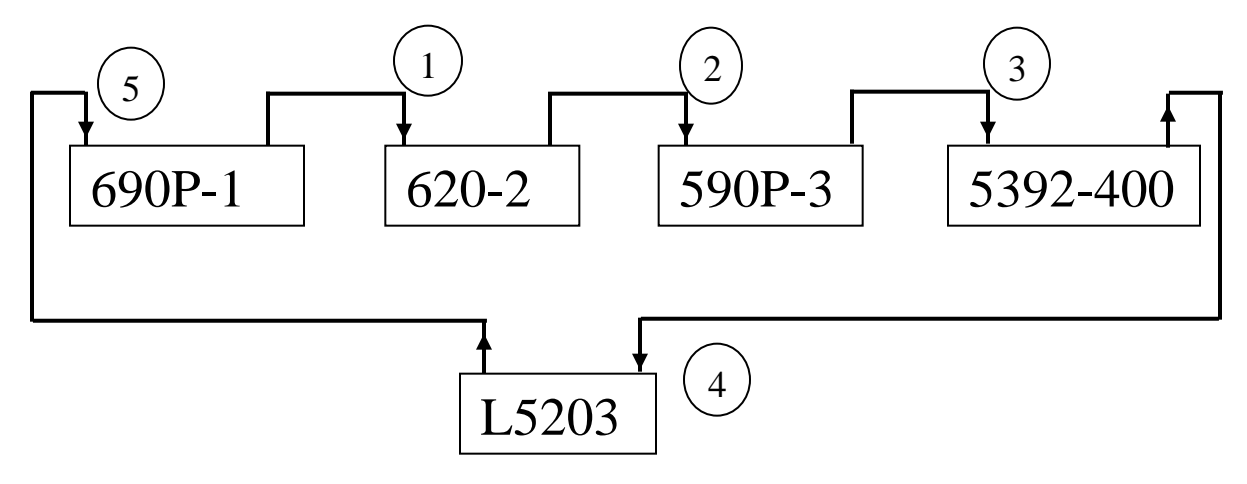

## **Link Topology - Simple**

The L5392-400 System Control blocks: "Restart on Network Failure", "Restart on Module Failure" and "Restart on configuration" are set to "Disabled". The 690P-1, 620-2 & the 590P-3 System control blocks are all set to Enabled. L5203 is address 600.

Power up Network:

 0d
 0h
 0m
 0s
 43ms addr
 600
 OK

 0d
 0h
 0m
 0s
 498ms addr
 2
 OK

 0d
 0h
 0m
 0s
 498ms addr
 3
 Checking Network

 0d
 0h
 0m
 0s
 892ms addr
 3
 Peer Halted

 0d
 0h
 0m
 0s
 938ms addr
 3
 OK

 0d
 0h
 0m
 0s
 938ms addr
 3
 OK

 0d
 0h
 0m
 1s
 181ms addr
 400
 Checking Network

 0d
 0h
 0m
 1s
 219ms addr
 400
 Peer Halted

 0d
 0h
 0m
 1s
 255ms addr
 400
 OK

#### REMOVE FIBER 5

0d0h2m 59s343ms addr1Network Failure0d0h2m 59s367ms addr1Shutdown0d0h2m 59s390ms addr3Shutdown0d0h2m 59s413ms addr2Shutdown0d0h2m 59s436ms addr3Initialization0d0h2m 59s459ms addr1Initialization0d0h2m 59s863ms addr1Checking Network0d0h2m 59s937ms addr3Checking Network

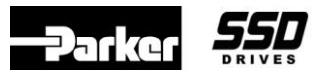

#### **REINSTALL FIBER 5**

| 0d | 0h | 4m | 5s | 926ms addr | 1 | Peer Halted      |
|----|----|----|----|------------|---|------------------|
| 0d | 0h | 4m | 6s | 0ms addr   | 3 | Peer Halted      |
| 0d | 0h | 4m | 6s | 22ms addr  | 3 | OK               |
| 0d | 0h | 4m | 6s | 170ms addr | 2 | OK               |
| 0d | 0h | 4m | 8s | 24ms addr  | 1 | Checking Network |
| 0d | 0h | 4m | 8s | 47ms addr  | 1 | Peer Halted      |
| 0d | 0h | 4m | 8s | 70ms addr  | 1 | OK               |

#### REMOVE 1 FIBER

| 0d | 0h | 5m 24s | 375ms addr | 2 | Network Warning  |
|----|----|--------|------------|---|------------------|
| 0d | 0h | 5m 25s | 377ms addr | 2 | Network Failure  |
| 0d | 0h | 5m 25s | 401ms addr | 3 | Shutdown         |
| 0d | 0h | 5m 25s | 424ms addr | 2 | Shutdown         |
| 0d | 0h | 5m 25s | 446ms addr | 3 | Initialization   |
| 0d | 0h | 5m 25s | 953ms addr | 3 | Checking Network |
|    |    |        |            |   |                  |

### REINSTALL FIBER 1

| 0d | 0h | 6m 27s | 820ms addr | 3 | Peer Halted      |
|----|----|--------|------------|---|------------------|
| 0d | 0h | 6m 28s | 797ms addr | 1 | Peer Halted      |
| 0d | 0h | 6m 28s | 820ms addr | 1 | OK               |
| 0d | 0h | 6m 29s | 775ms addr | 2 | OK               |
| 0d | 0h | 6m 29s | 919ms addr | 3 | Checking Network |
| 0d | 0h | 6m 29s | 941ms addr | 3 | Peer Halted      |
| 0d | 0h | 6m 29s | 965ms addr | 3 | OK               |
|    |    |        |            |   |                  |

#### REMOVE FIBER 2

| 0d | 0h | 8m | 1s | 669ms addr | 3 | Network Failure  |
|----|----|----|----|------------|---|------------------|
| 0d | 0h | 8m | 1s | 693ms addr | 3 | Shutdown         |
| 0d | 0h | 8m | 1s | 716ms addr | 3 | Initialization   |
| 0d | 0h | 8m | 2s | 192ms addr | 3 | Checking Network |

#### **REINSTALL FIBER 2**

| 0d | 0h | 8m 49s | 380ms addr | 3 | Peer Halted      |
|----|----|--------|------------|---|------------------|
| 0d | 0h | 8m 49s | 439ms addr | 1 | Peer Halted      |
| 0d | 0h | 8m 49s | 549ms addr | 2 | OK               |
| 0d | 0h | 8m 51s | 478ms addr | 3 | Checking Network |
| 0d | 0h | 8m 51s | 501ms addr | 3 | Peer Halted      |
| 0d | 0h | 8m 51s | 524ms addr | 3 | OK               |
| 0d | 0h | 8m 51s | 550ms addr | 1 | Checking Network |
| 0d | 0h | 8m 51s | 574ms addr | 1 | Peer Halted      |
| 0d | 0h | 8m 51s | 597ms addr | 1 | OK               |
|    |    |        |            |   |                  |

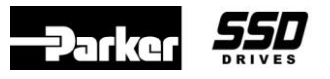

#### **REMOVE FIBER 3**

0d 0h 9m 30s 811ms addr 400 Network Failure

#### **REINSTALL FIBER 3**

| 0d | 0h 11m 23s | 522ms addr | 3 Peer Halted       |
|----|------------|------------|---------------------|
| 0d | 0h 11m 23s | 583ms addr | 1 Peer Halted       |
| 0d | 0h 11m 23s | 723ms addr | 400 OK              |
| 0d | 0h 11m 24s | 248ms addr | 400 Network Failure |
| 0d | 0h 11m 24s | 422ms addr | 400 OK              |
| 0d | 0h 11m 24s | 576ms addr | 2 OK                |
| 0d | 0h 11m 25s | 621ms addr | 3 Checking Network  |
| 0d | 0h 11m 25s | 644ms addr | 3 Peer Halted       |
| 0d | 0h 11m 25s | 667ms addr | 3 OK                |
| 0d | 0h 11m 25s | 693ms addr | 1 Checking Network  |
| 0d | 0h 11m 25s | 717ms addr | 1 Peer Halted       |
| 0d | 0h 11m 25s | 740ms addr | 1 OK                |
|    |            |            |                     |

#### **REMOVE FIBER 4**

0d 0h 12m 2s 715ms (local) Forward Transition (both fail)

#### **REINSTALL FIBER 4**

| 0d | 0h 12m 52s | 274ms (local | )   | Forward Transition (forward fail) |
|----|------------|--------------|-----|-----------------------------------|
| 0d | 0h 12m 52s | 301ms (local | )   | Forward Transition (both fail)    |
| 0d | 0h 12m 52s | 326ms addr   | 600 | ) OK                              |
| 0d | 0h 12m 52s | 349ms addr   | 600 | ) Network Warning                 |
| 0d | 0h 12m 52s | 376ms (local | )   | Forward Transition (forward fail) |
| 0d | 0h 12m 52s | 399ms addr   | 600 | ) OK                              |
| 0d | 0h 12m 52s | 653ms addr   | 3   | Peer Halted                       |
| 0d | 0h 12m 52s | 713ms addr   | 1   | Peer Halted                       |
| 0d | 0h 12m 52s | 983ms addr   | 2   | OK                                |
| 0d | 0h 12m 54s | 751ms addr   | 3   | Checking Network                  |
| 0d | 0h 12m 54s | 774ms addr   | 3   | Peer Halted                       |
| 0d | 0h 12m 54s | 797ms addr   | 3   | OK                                |
| 0d | 0h 12m 54s | 823ms addr   | 1   | Checking Network                  |
| 0d | 0h 12m 54s | 847ms addr   | 1   | Peer Halted                       |
| 0d | 0h 12m 54s | 870ms addr   | 1   | OK                                |

#### REMOVE POWER TO 690P-1

0d 0h 17m 38s 906ms addr 2 Network Warning 0d 0h 17m 39s 907ms addr 2 Network Failure => => See Analysis of data, listed below 0d 0h 17m 39s 931ms addr 3 Shutdown 0d 0h 17m 39s 954ms addr 2 Shutdown 0d 0h 17m 39s 976ms addr 3 Initialization 0d 0h 17m 40s 490ms addr 3 Checking Network

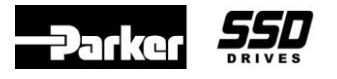

<u>RE – APPLYPOWER TO 690P-1</u>

| 0d | 0h 19m | 6s  | 474ms addr | 3 | Peer Halted      |
|----|--------|-----|------------|---|------------------|
| 0d | 0h 19m | 8s  | 572ms addr | 3 | Checking Network |
| 0d | 0h 19m | 8s  | 595ms addr | 3 | Peer Halted      |
| 0d | 0h 19m | 8s  | 733ms addr | 1 | Checking Network |
| 0d | 0h 19m | 8s  | 756ms addr | 1 | Peer Halted      |
| 0d | 0h 19m | 8s  | 779ms addr | 1 | OK               |
| 0d | 0h 19m | 9s  | 633ms addr | 2 | OK               |
| 0d | 0h 19m | 10s | 670ms addr | 3 | Checking Network |
| 0d | 0h 19m | 10s | 693ms addr | 3 | Peer Halted      |
| 0d | 0h 19m | 10s | 716ms addr | 3 | OK               |

## Analysis of data (see <u>REMOVE POWER TO 690P-1</u>, listed on previous page)

| 0d 0h 17m 39s 907ms addr 2 | Network Failure                                                                                                    |
|----------------------------|----------------------------------------------------------------------------------------------------|
| 0d 0h 17m 39s 907ms        | is a time stamp since power was last applied to the L5203<br>serial module's 24 VDC power terminals (day, hour,<br>minute, second, millisecond)                                                                                                    |
| addr 2                     | is the address reporting a problem                                                                                                    |
| Network Failure            | The Link network shut down because of a problem with this module.                                                                                                    |
| buffer overflow            | So much data is being reported to the L5203 Logger, that the buffer of this logger module overflowed. At this point, all of the data in the L5203 is lost and the Link network may go down because of a L Error occurring in this module. The "baud rate" of the L5203 can be increased to prevent this overflow. |

In this example, address 2 is reporting a *Network Failure*. The Link network shut down because of a problem with this module. This indicates that address 2 is receiving bad data or there is a hardware problem with this Link module.(In this case power was removed from this module). Thus the problem can be: the **fiber optic receiver** of address 690P-1, the **fiber optic transmitter** of the module sending data to address 690P-1, the **fiber optic cable**, or the fiber optic terminations between these 2 modules.

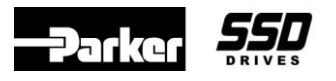

## <u>Appendix</u>

## Link Module States

The SSD *LINK* system defines thirteen primary states in which a module can exist:

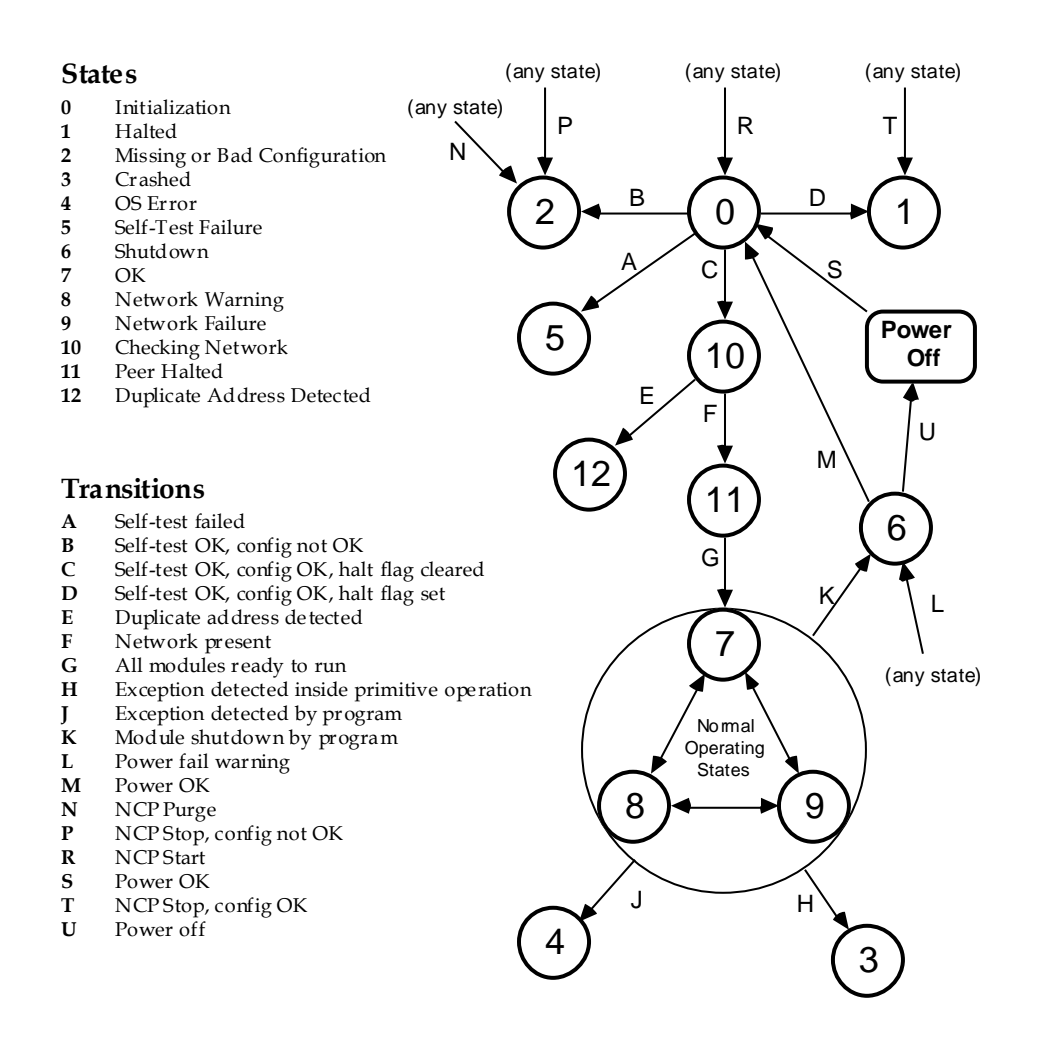

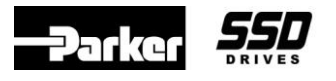

## Appendix

## CM352581

Cable Assembly, DE-9S to Terminals L5203 to PC layout:

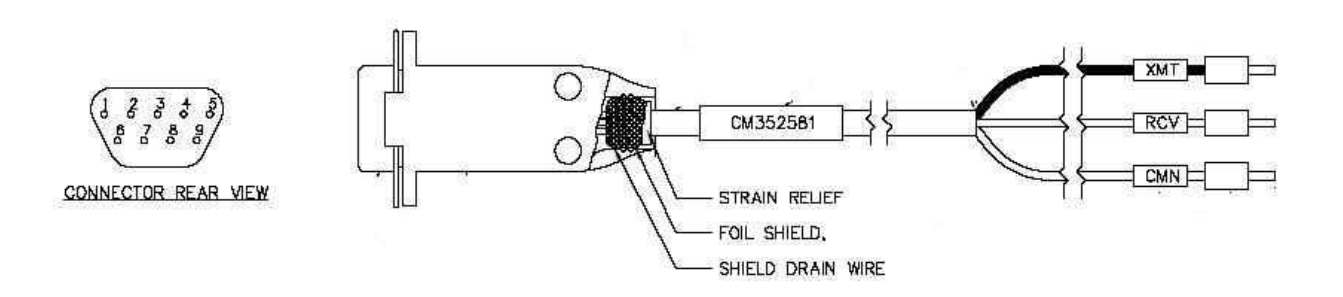

SCHEMATIC

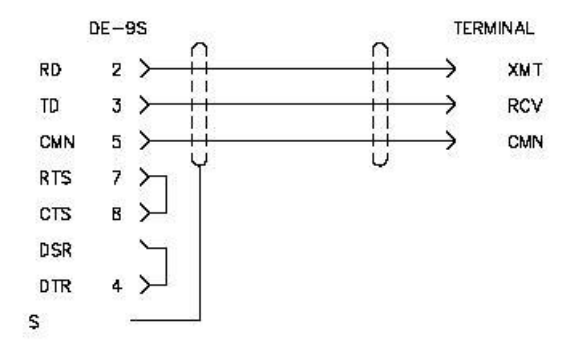

| Ap  | plication | Note  |
|-----|-----------|-------|
| · • | phoadon   | 11010 |

**Document Number:** 

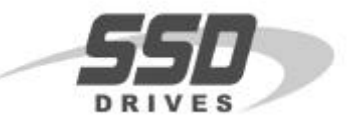

## **Objective**

To diagnose a L5300 or L5392 has a possible hardware problem.

## Equipment

L5300 Link Rack or L5392 Link Op Station and a PC

5101

## Procedure

- 1. Open the TERMINAL program on your computer
- 2. Verify under settings that the baud rate is 2400
- 3. Select your Comm port
- 4. Disconnect the AC power to the Link 2 unit
- 5. Remove the back cover
- 6. Plug in the Comm cable to the Link unit
- 7. Apply AC power

The following should be displayed on the computer screen

SELF TEST BOARD: OK L5392 EPROM: OK SRAM: OK NOVRAM: OK FLASH: OK (USED) 65535: OK VDRAM: OK Done.

Note: If something like the following is displayed the Baud Rate is set incorrectly.

- 8. Remove AC power
- 9. Install Back Cover to insure proper operation of Link unit

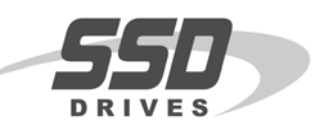

## Objective

Resetting Link 1 and Link 2 modules.

## Equipment

Link modules requiring a reset and computer with ConfigEd software (> v 5.13) or DSD software installed.

## Procedure

1. Launch ConfigEd or DSD in wizard mode on the computer.

For ConfigEd: Hold down the <ALT> key immediately after double clicking on the ConfigEd icon.

For DSD: Hold down the <SHIFT> key while double clicking on the DSD icon.

Further details can be found in the ConfigEd manual RG353792

- 2. Remove the Link module to be reset from the Link fiber optic network. Install a small fiber optic cable to jumper the transmitter and receiver on the primary port of the Link module.
- 3. Apply power to the Link module and connect the Link serial cable into the UDP/P1/RTNX port.
- 4. Select WINDOW::UPDATE partial to get a module list. The CE Module List window should contain only the Link module to be reset. Highlight the Link module and then go to COMMAND::RESET EAT. The program will ask you if you are sure; click on RESET.
- 5. Go to WINDOW::UPDATE PARTIAL to update the module list. In the CE Module List window should show the following:

## After Reset EAT

(3xxx) (boot) No Config

6. When the reset is finished the module is ready to accept a new configuration or to reload an existing configuration. Be sure to confirm the module type and the configuration type prior to downloading to the module. If the wrong type configuration is downloaded it is possible to cause **PERMANENT DAMAGE** to the module.

Note: The program will download the configuration from a L5101/5102 into the L5392.

The L5392 will accept the older L5101/5102 configurations with no problems.

7. The module should no faults if the download was successful. If the module is an L5392 operator station it may be necessary to hold the minus side of the contrast button until the screen lights up enough to view the display. If the download is not successful, repeat Steps 2 through 5. If the download is not successful after two tries, the module probably needs to be repaired.

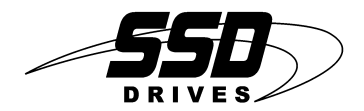

#### LA385204

#### FIBER OPTIC CABLE END PREPARATION KIT

FOR USE WITH SSD DRIVES ACRYLIC FIBER OPTIC CABLE CM352278 OR CM059748

For use with SSD Drives acrylic fiber optic cable CM352278 or CM059748.

- 1. Fiber optic cable end preparation cutting kit (SSD Drives part number LA385204) includes one (1) cutting fixture JA385201 and one (1) single edge cutting blade JA385205.
- 2. Insert fiber optic cable complete with sheath, into cutting fixture and cut off with blade as illustrated in figure 1 and 2. For Optimum results fiber optic cable should pass through both sides of cutting fixture.

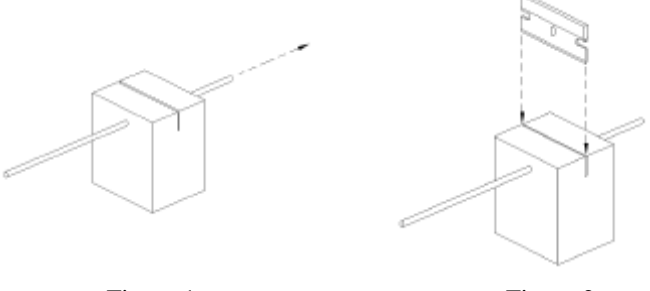

Figure 1.

Figure 2.

- 3. When re-using several times, try to select an unused section of the cutting edge. Replace blade as often as necessary. Care should be taken when discarding used single edge cutting blade.
- 4. Assemblies using Thomas & Betts connectors, SSD Drives part number CI055069 (red) or CI055070 (black):

DO NOT use the cutting blade on the connector, or the T&B instruction sheet. Place the dressed end of fiber optic cable into the fiber optic clamp until it touches the blade cutting area as shown in figure 3. The fiber optic cable must be fully engaged before assembling the connector. While firmly holding fiber optic cable in place, carefully press connector together until fully engaged (i.e. flush with the top of the plug housing). Discard the end piece of the fiber clamp and inspect assembly to verify fiber optic cable is flush with end of plug housing as shown in figure 4.

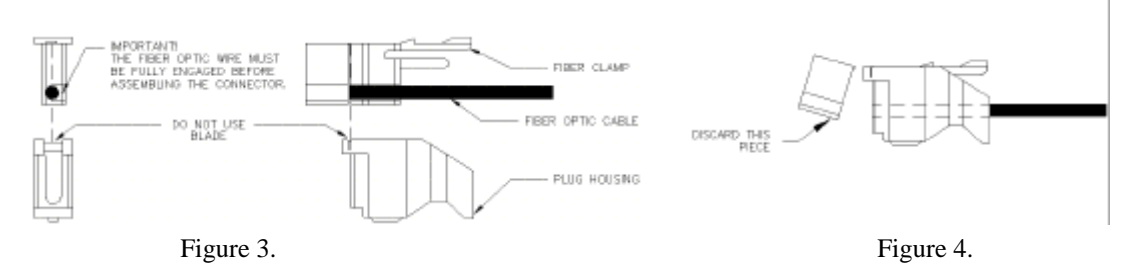

5. Assemblies using Hardened Receivers, SSD Drives part number LA385169:

Loosen the two screws and insert the dressed end of the fiber optic cable into the receiver until it touches the attenuator. While firmly holding fiber optic cable in place, tighten screws with proper pressure to hold the fiber optic cable in place.

If you have any questions, please call Customer Service at (704) 588-3246.

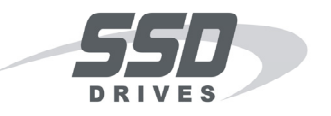

## L5202/L5209 Link Module Frequency Counter Input:

## Hardware Description:

The L5202 and L5209 modules provide in hardware the capability to count events and measure frequency on channel 1 (terminal 1). Channel 2 provides a high speed interface to a module's CPU for direction sensing. The *hardware* characteristics of the frequency counter input are as follows:

- Single ended 0V to 5V input.
- Max. input frequency is designed to be 65.535kHz.
- Single direction counting on channel 1 (terminal 1) only. Counts occur on both rising and falling edges.
- Digital i/o (L5202) or input (L5209) channels 3 12 are available for ordinary logic functions.

## Software Description:

A default Link configuration is provided to support frequency counting. The configurable frequency counting parameters reside in the Handler2 function block. The software provides the following features:

- Calculation of channel 1 input frequency.
- Max. input frequency configurable from 14 Hz to 65,535 Hz.
- Pseudo-bidirectional counting with direction sensed at ~1ms intervals.
- Count direction may be based upon a logic level or a quadrature signal.
- A divide by N square wave is available for Link software function blocks. The frequency divider is configurable from 1 to 32500. A logic level specifying the direction of the signal is also provided for Link function blocks.
- The update period for frequency calculations is configurable from 8 ms to 35 ms.

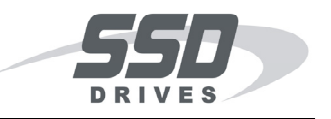

## **Application Recommendations:**

Applications recommended for L5202/L5209 frequency counter:

- Speed reference input to a Link based control system.
- Input to a Link system for operator display parameters.
- Medium precision counting, eg. feet of product produced, etc.
- Speed feedback for systems with mechanical BW less than 400Hz.
- Low speed (less than 20 Hz) single event counting may be implemented on *any* digital i/o channel.

Applications not recommended for L5202/L5209 frequency counter:

- Absolute precision position counting.
- Position control.
- Very high performance speed control applications.

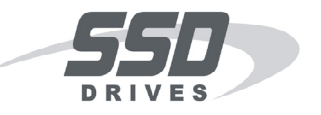

## Limitations of the Frequency Counter:

Several characteristics of the frequency counter must be evaluated when considering the L5202/L5209 frequency counter for an application. The first considerations are obviously the frequency range, accuracy, and electrical interface. The frequency range of the counter is adequate for most industrial applications. While providing high accuracy, the L5202/L5209 frequency counter has some unusual characteristics which affect accuracy for some applications. A discussion of the accuracy of the counter is provided in the last section of this document.

The *electrical interface* has a significant impact on the usefulness of the L5202 or L5209 in a given application. The inputs are single ended rather than differential. Practically, this severely limits the distance between the module and the electrical signal source (encoder or repeater). At present, no specification exists for the distance to signal source other than to recommend as short a distance as possible.

A single ended square wave of any voltage from 5V to 24V may be safely used with this frequency counter. However, to provide the maximum noise immunity, it is recommended that higher amplitude signals be attenuated to 5V with resistors. For the L5209, series resistors may be used. For the L5202, which has 6mA active pullups on each channel, a resistor between channel terminal and ground is also necessary.

| $R \approx 0.7 * (Vmax - 5) k\Omega$               | Series attenuation resistor for L5209 |
|----------------------------------------------------|---------------------------------------|
| $R_g \approx 5/(6 + I_{in}) k\Omega$               | Ground shunt resistor for L5202.      |
| $R_{s} \approx (Vmax - 5) / I_{in} k\Omega$ Series | s attenuation resistor for L5202.     |

The active pullup channels of the L5202 may cause problems with low current signal sources. Oscillation of signal source drivers at the wrong frequency have been observed with low current CMOS drivers. The L5202 has been successfully tested with SSD's 5702/2 terminal repeater. Most encoders and repeaters designed for industrial environments should provide adequate current drive capability to interface with the L5202. The L5209 has no internal pullups, and therefore does not experience this problem.

One significant electrical interface factor affecting the use of the L5202 or L5209 as a frequency counter is power supply. The Link modules require +24V unregulated supplies, while many frequency sources require +12V or +5V supplies. Due to its single ended inputs, the Link module must be located near the frequency source. If the Link

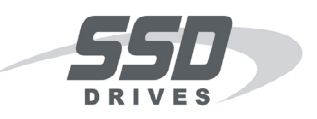

module is located with an encoder, it is likely that two power supplies must be provided at that potentially remote location. Furthermore, it is unlikely that the remaining logic i/o channels will be useful at the remote position. Locating the Link module within an enclosure with drives or other Link modules is desirable, and power is likely to be available. Unfortunately, the enclosure is not necessarily located near enough to an encoder for single ended signal transmission. Thus the use of a signal converter is likely, adding to hardware cost.

A paramount issue with the L5202/L5209 frequency counter is that *the counter is not a true bi-directional counter*. Rather, the direction is sampled at ~1ms intervals. This characteristic has two potential effects. First, upon direction changes, the frequency value is defined to be zero. Any counts occuring within the 1ms interval of a direction change are lost. Although a divide by n signal is available to software for counting, the L5202 and L5209 *cannot be used to measure position precisely in applications where direction changes or repeated stopping occur.* Furthermore, *under no circumstances should the frequency counter be used in closed loop position control.* The frequency counter is very good at measuring frequency; it is not intended as a position counter. Note that applying the frequency counter to measuring length of run for a continuously produced web is acceptable.

Another potential effect of sampled direction sensing is aliasing. Aliasing is likely if the input frequency is modulated at or above 500Hz. In most drive applications, the mechanical bandwidth will not approach 500Hz. Therefore, this frequency counter may be safely used as a speed feedback device in many cases. In very high performance applications such as servo systems, however, aliasing is a real possibility. Use of this frequency counter in very high performance speed control applications is not recommended.

Other direction sensing issues should be considered when using quadrature signals. Dedicated quadrature direction sensing circuitry does not exist in the L5202/L5209. Due to limitations in the hardware, quadrature direction sensing may fail at very high frequencies with low slew rate inputs. The symptom is a markedly noisy frequency measurement at higher frequencies. Quadrature direction sensing has been tested successfully at frequencies beyond 66kHz with a 200ns rise time square wave. Problems have been observed above 42kHz with a 2µs rise time square wave. Use of the SSD 5702/2 terminal repeater unit is regarded as safe for quadrature signals up to 65,535 Hz.

The use of quadrature signals has another significant effect. If the quadrature signal is lost on channel 2, the frequency counter is unable to determine the correct direction. Because the software cannot continuously track the second phase of the signal, it cannot detect loss of the quadrature phase. The result is that the frequency measurement

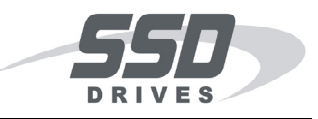

degenerates into noise with variance rising with increasing signal frequency on channel 1.

## Software Configuration Notes:

The software function block supporting the frequency input has been designed to permit maximum flexibility. *It is possible for the user to create a hardware / software configuration which will be unable to operate due to cpu performance limitations.* This section describes how to avoid this problem.

The user may select the *frequency measurement update time*. This represents the real rate at which frequency samples are sent by the Handler2 (digital i/o) function block to other software function blocks. The first thing to note is that accumulating counts over a longer interval provides a larger count value, ie. more resolution. *Reducing the sample interval (speeding up sampling) reduces the resolution, and therefore accuracy, of frequency measurements*. For example, 65.535 kHz sampled at 35ms yields resolution of  $\pm 0.0218\%$ , while reducing the sample time to 10ms yields resolution of  $\pm 0.0763\%$ . (Accuracy and resolution will be discussed in the last section).

The second consideration when selecting sample time is possible *cpu overload*. Each software function block requires time to execute. In addition, each message sent between function blocks requires processing time. The cpu can handle only a finite number of function blocks and messages per second. Ordinarily, a configuration will contain a control loop, and messages are propogated around the loop only as fast as the cpu can manage. In these cases, the loop will run quickly or slowly depending upon the necessary cpu overhead. If for some reason, a configuration of function blocks (within a single Link module or a system) generates messages faster than an individual module's cpu can process them, then that module will cease to operate (crash).

The use of frequency sampling can potentially cause a Link module to crash. A loop configuration is inherently self-regulating, because messages which cause or "spawn" other messages are themselves spawned again only after the loop processing is complete. Frequency samples are not subject to this self regulating process: they occur at a fixed rate regardless of whether the cpu is keeping up. If the update rate is too fast, then the cpu will fall behind in processing until it finally crashes.

Thus there are two incentives to configure long frequency sample times: high resolution and reduced likelihood of crashing a Link module. Obviously, control loop performance will be enhanced by a shorter sample time, provided that the cpu can keep up.

The risk of crashing a module may be reduced in two ways: increase the frequency sample time and severely limit the number of destinations (and hence the spawned

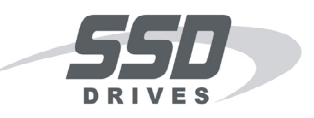

messages) for the fast frequency output. For example, send the frequency sample directly to a control loop, but send it through a Sampler function block running at a slower rate to update an operator display.

The user may also select a *frequency divider value for the* "*divide by n*" *output* of the Handler2 (digital i/o) software function block. It is very easy to crash a module by failing to properly limit the value of the frequency divider (n). For example, specifying a divide by 1 output with a maximum input frequency of 50kHz will force the cpu to try to handle at least 100,000 messages per second (one per edge) in addition to its other processing. The module will certainly crash -- immediately. For this reason, simple guidelines are provided for choosing n:

**n > 20 \* max freq.** (kHz) Absolute limit on n (~20ms per cycle).

**n > 50 \* max freq.** (kHz) Recommended (~50ms per cycle).

It is the cpu speed which actually limits resolution when using counter function blocks in software to count high frequency events. For example, if a 30kHz input is expected from a 1000ppr encoder, the minimum value of n is 1500. This means that a counter function block will increment every 1.5 revolutions or 3000 encoder edges. Such a counter would be useful for recording meters or even feet of product on some drive systems, but the measurement resolution will not extend to many (if any) decimal places. Decreasing the input signal frequency decreases the count resolution of software counter function blocks used with the divide by n feature.

Note that if the real frequency of an input signal is less than 0.020 kHz (20 Hz), then a divide by one signal may be configured (n = 1). In this case, full resolution counting may be implemented easily. In fact, any of the ordinary input channels could be used in this case.

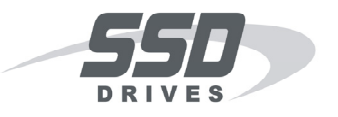

## Accuracy, Etc.

The algorithm used to compute frequency is as follows:

frequency =actual freq. \* scale=actual counts \* nominal time \* scalefull scale freq.actual time \* full scale counts

Note that this calculation involves two division operations. The remainder when dividing the count measurement is retained. Thus no input counts are lost by the calculation itself. The remainder when dividing the nominal time is used to round the result.

The result is scaled. In the software, the scaling factor may be changed to alter what is considered full scale. Full scale frequency may be selected between 14 and 65,535 Hz. Some effects causing inaccuracy are independent of the maximum frequency selected, while others are not. This is discussed below.

Characteristics of the frequency calculation and measurement which are not considered in the accuracy specifications are as follows:

- Direction is sampled. When a direction change is encountered, the sampled count value is defined to be zero. Thus *counts may be lost on direction change*. Although this effect is not considered in the accuracy figure, *awareness of this effect is critical* when evaluating this frequency counter for applications
- Due to the sampling of direction, frequency modulation (*ie.* rate of change) must be limited to less than ~400Hz to prevent aliasing. Although this effect is not considered in the accuracy figure, *awareness of this effect is critical* when evaluating this frequency counter for applications.
- The measurement of a fixed frequency will *fluctuate* due to retention of the count remainder. This actually *improves* the accuracy of the frequency measurement averaged over time. In the absence of other sources of error, the *average* frequency measurement would actually be perfect over a long time. A maximum ±0.4% fluctuation in calculated frequency is expected at 65.535 kHz. This effect is not considered in the accuracy figure.

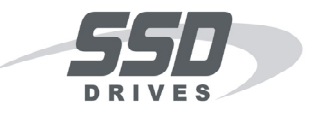

Characteristics of the frequency calculation and measurement which affect accuracy are as follows:

- Clock crystal tolerance is ±0.02778% with a ±0.05556% variation over full temperature range (0° C to +50° C). Thus the crystal will introduce an extreme worst case inaccuracy of ±0.08334% into the frequency calculation. This figure is independent of what is considered the full scale frequency.
- Maximum roundoff error at full scale for a single sample is ±0.00153%. This figure is independent of what is considered the full scale frequency.
- The minimum frequency which can be measured is 14.3 Hz (one count per 35ms) yielding a maximum *resolution* of 0.022% at 65.535 kHz. The resolution is affected by the selected full scale frequency. The quantization error in percentage may be computed by

| 1 | 1 |                   |   | 1                      |   |      |
|---|---|-------------------|---|------------------------|---|------|
| - | * |                   | * |                        | * | 100% |
| 2 |   | (sample interval) |   | (full scale frequency) |   |      |

where time is measured in milliseconds, and frequency in kHz.

The greatest source of inaccuracy in the algorithm is the resolution limit. The greatest source of inaccuracy overall is the clock crystal. Thus the *maximum error in a single frequency calculation* (assume 65.535 kHz sampled at 35ms) may be computed as follows:

| = | 0.10667% | Max. error including worst case crystal variation. |
|---|----------|----------------------------------------------------|
| + | 0.05556% | Clock crystal variation over temp. range.          |
| + | 0.02778% | Clock crystal tolerance.                           |
| + | 0.02180% | Resolution error.                                  |
|   | 0.00153% | Max. roundoff error in one sample.                 |

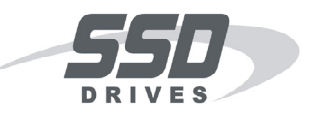

Thus, at maximum 65.535 kHz sampled at 35 ms, frequency measurement accuracies are given as follows:

- *Excluding* clock crystal variation: ±0.023%
- *Including* clock crystal tolerance *at fixed temp*.: ±0.051%
- *Including worst case* clock crystal variation: ±0.107%

Using the figures and equations provided, frequency measurement accuracies at another maximum frequency, 30.0 kHz sampled at 35ms, are given as follows:

- *Excluding* clock crystal variation: ±0.049%
- *Including* clock crystal tolerance *at fixed temp*.: ±0.077%
- *Including worst case* clock crystal variation: ±0.132%

The variation of the clock crystal is not considered in many applications. This is because the clock crystal will introduce an *essentially constant error* in all frequency measurements, if it is assumed that the temperature variation is small or slow. In contrast, the roundoff and resolution errors vary randomly with each frequency measurement. It is important to note that if absolute frequency measurement is critical, or if it is desired to compare frequency measurements from two different Link modules, then the crystal variation must be considered. These considerations are necessary in any system in which frequency is measured digitally.

Theoretically, a fixed frequency could be established which would cause a constant roundoff error in measurement. In practice, however, there is jitter in the  $\sim$ 1 ms scan time due to varying interrupt latency in the microprocessor, and the roundoff error is reasonably assumed to be a random variable with a zero mean.